## Guia de instalação de impressoras do sistema Papercut

A instalação do sistema de impressão aqui referenciado funcionará somente se o computador estiver ligado na rede através de cabo, no sistema de rede wireless o serviço de impressão não funciona.

### Para Windows

Ir em Meu Computador ou no Explorador de Arquivos e acessar o seguinte endereço, na barra de endereços

### <u>\\printserver\cliente</u>

Copiar a pasta Win para o computador no qual será instalado o sistema de impressão.

Após a cópia, localizar o arquivo CLIENT-LOCAL-INSTALL.EXE e executá-lo. As seguintes telas irão aparecer:

| 🔀 PaperCut NG Client - Programa de Instalação -                                                                                                    | _               |               | $\times$ |
|----------------------------------------------------------------------------------------------------|-----------------|---------------|----------|
| Contrato de Licença de Uso<br>Por favor, leia as seguintes informações importantes antes de continuar                                                                                  | r.              |               | F        |
| Por favor, leia o seguinte Contrato de Licença de Uso. Você deve aceita<br>Contrato antes de prosseguir com a instalação.                                                              | ar os te        | ermos do      | _        |
| END USER LICENSE AGREEMENT                                                                                                    |                 | ^             |          |
|                                                                                                    |                 |               |          |
| 1 AGREEMENT                                                                                                    |                 |               |          |
| This End User License Agreement is between PaperCut<br>International Pty Ltd (ACN 124 440 400) of Level 1, 3 Prospe<br>Camberwell, Victoria, 3124, Australia ( <b>PaperCut</b> ), and: | Soft<br>ct Hill | ware<br>I Rd, |          |
|                                                                                                    |                 | *             |          |
| Eu aceito os termos do <u>C</u> ontrato                                                                                                    |                 |               |          |
| ○ Eu não aceito os termos do Contrato                                                                                                    |                 |               |          |
| PaperCut NG                                                                                                    | >               | Cance         | elar     |

Clique em Eu aceito os termos do contrato, clique em Avançar.

| 😽 PaperCut NG Client - Programa de Instalaç                                              | ;ão                                    | _                                   |                | ×    |
|------------------------------------------------------------------------------------------|----------------------------------------|-------------------------------------|----------------|------|
| Selecionar Componentes<br>Quais componentes devem ser instalados?                        |                                        |                                     |                | F    |
| Selecione os componentes que você quer in<br>você não quer instalar. Clique em Avançar o | nstalar; desmarqu<br>quando estiver pr | e os componente<br>onto para contin | es que<br>uar. | _    |
| Local Install (For all users)                                                            |                                        |                                     | ~              |      |
|                                                                                          |                                        |                                     |                |      |
|                                                                                          |                                        |                                     |                |      |
|                                                                                          |                                        |                                     |                |      |
|                                                                                          |                                        |                                     |                |      |
|                                                                                          |                                        |                                     |                |      |
|                                                                                          |                                        |                                     |                |      |
|                                                                                          |                                        |                                     |                |      |
| PaperCut NG —                                                                            | < <u>V</u> oltar                       | <u>A</u> vançar >                   | Cance          | elar |

# Clique em Avancar

| 🔀 PaperCut NG Client - Programa de Instalação —                                                                                           |       | ×   |
|----------------------------------------------------------------------------------------------------|-------|-----|
| <b>Pronto para Instalar</b><br>O Programa de Instalação está pronto para começar a instalação de PaperCut<br>NG Client no seu computador. |       | ŗ   |
| Clique Instalar para iniciar a instalação, ou clique em Voltar se você quer revisar<br>alterar alguma configuração.                       | ou    |     |
| Tipo de Instalação:<br>Local Install (For all users)                                                                                      | ^     |     |
| Componentes selecionados:<br>Startup launch registry key for all users                                                                    |       |     |
|                                                                                                    |       |     |
|                                                                                                    | ~     |     |
| <                                                                                                    | >     |     |
| PaperCut NG                                                                                                    | Cance | lar |

Clique em Instalar.

O sistema será instalado em seu computador e aparecerá a seguinte tela:

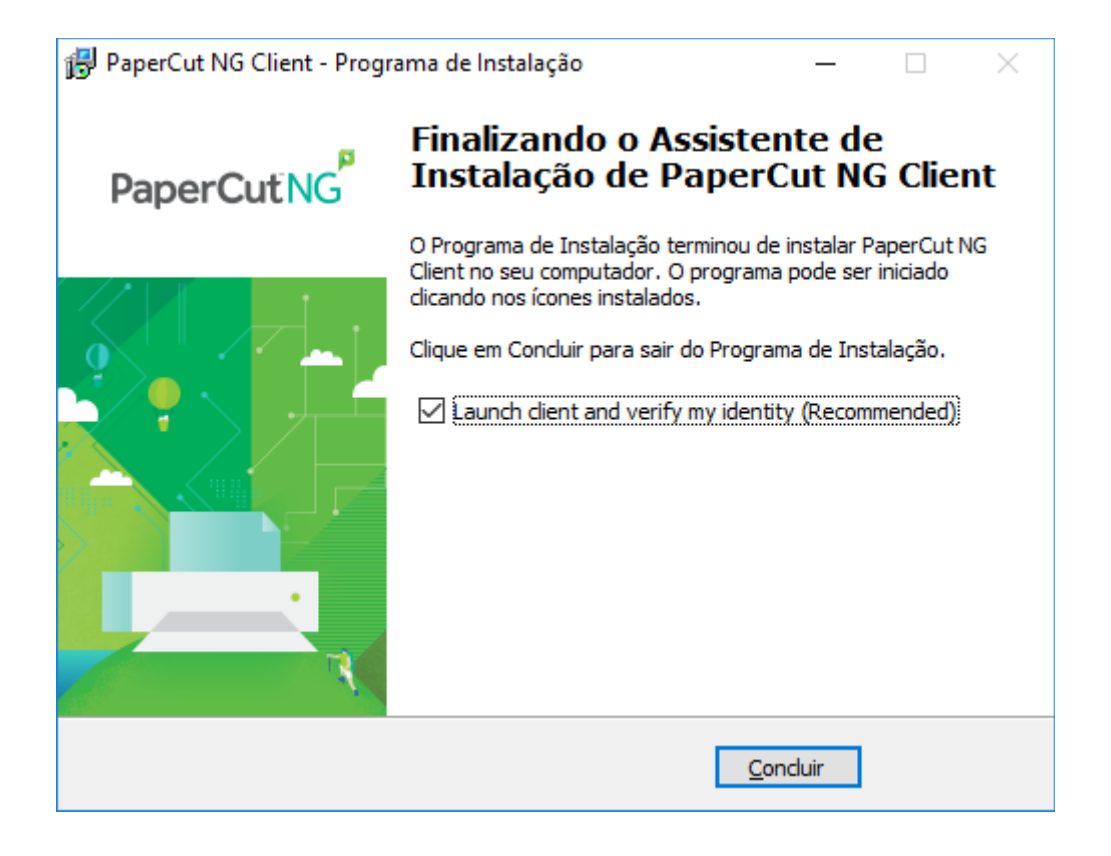

Clique em Concluir.

Nesta etapa, o sistema de impressão Papercut já estará instalado em seu computador.

Aparecerá a seguinte tela:

| 👂 Login |                                                                                  | ×             |
|---------|----------------------------------------------------------------------------------|---------------|
| p       | papercu<br>Suas credenciais de login são necessárias para acesso à impresso      | it.com<br>)ra |
| Por fav | vor, registre-se usando o usuário e senha da rede para confirmar sua identidade. |               |
| U       | suário nome.sobrenome                                                            |               |
| :       | Senha •••••                                                                      |               |
|         | 🖂 Lembrar minha identidade                                                       |               |
|         | OK Cancela                                                                       | ar.           |

Você deve entrar com o seu login institucional (como no exemplo), o mesmo usado em todos os sistema da UNIFAL. Se a opção Lembrar minha identidade estiver marcada (como no exemplo acima), toda vez que seu equipamento for ligado, ele já tentará se conectar ao sistema de impressão. Caso contrário, deverá ser feito manualmente toda vez que for ligado o equipamento.

A próxima tela irá mostrar o saldo, indicando que a conexão ao serviço de impressão funcionou. O importante é mostrar uma tela como essa, independente do valor, que será normalmente (\$0,00), por tratar-se da primeira instalação. Se essa tela não for mostrada, aconteceu algum erro na instalação, devendo o usuário tentar novamente toda a operação. Se o erro insistir, deverá ser aberto um chamado de assistência técnica.

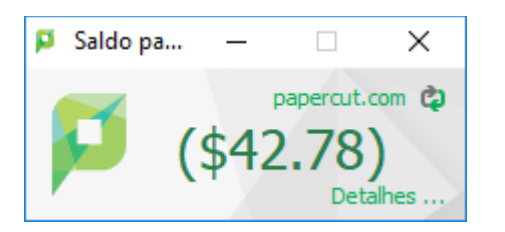

Concluída a instalação do cliente Papercut, faz-se necessária a instalação da impressora. Essa rotina é mais trabalhosa de explicar, devido ao fato de termos diversos tipos de impressoras, com marcas e modelos diferentes. Mas o princípio básico é o mesmo: escolher a impressora, verificar o driver correto para ela e instalar.

Passo-a-passo para instalação da impressora.

Ainda no Meu computador ou no Explorador de arquivos, digite na barra de endereços o seguinte:

### <u>\\printserver\nomedaimpressora</u>

Nota: as impressoras são chamadas seguindo um padrão, sendo nomedomodelo\_departamento. Por exemplo, uma impressora KYOFS1135\_NTI significa que é uma impressora marca Kyocera, modelo FS-1135 que está lotada no departamento NTI. Caso o usuário não consiga identificar qual impressora está lotada no seu departamento, basta ligar para o setor de suporte (ramal 9031) ou setor de redes (ramal 9032) para que seja esclarecido qual o modelo a ser instalado.

Se for digitado somente <u>\\printserver</u>, uma tela semelhante a essa será apresentada:

| Ar no<br>origido                                            | rr Copiar<br>para | avo item *<br>kil acesso *<br>Propriedades<br>Histórico | Selecionar tudo<br>Selecionar nenhum<br>Inverter seleção |                    |                      |                   |
|-------------------------------------------------------------|-------------------|---------------------------------------------------------|----------------------------------------------------------|--------------------|----------------------|-------------------|
| →                                                           | organizar         | 0 North                                                 | Jelectonia                                               |                    | v õ Pesa             | uisar printserver |
| Acesso rápido<br>Área de Trabalho                           | BROB157_FANS      | CX410de_ARINTER                                         | CX410de_ICEX                                             | Generic-PostScript | HP_PRO100MEP175_EE   |                   |
| Documentos                                                  | P476_ASCOM        | PP476AUDIT                                              | HP476REITORIA                                            | S HP600_JCB        | S HP600,JCN          |                   |
| Carros                                                      | HP1022nCIAS       | PI100FODPR                                              | PI100ICEX                                                | PP1100nFCF         | PH1100PROGRAD        |                   |
| Outsourcing de impressao<br>Scanner                         | P1200FANS         | HP1200F0                                                | PI1536dnfMFPNTI                                          | PI1536EEUNZ        | PISSOC8              |                   |
| dropbox-NamespaceExtensionRole.Personal<br>OneDrive         | P1536ICHL2        | PI1536ICHLSEC                                           | PI1536PROTOCOLO                                          | PH1536SECGER2      | HP2015ICB            |                   |
| Este Computador<br>LÁrea de Trabalho                        | P2300ICEX         | S HP2410DAC                                             | PP2600NPRPPG                                             | P3505nDRGCA        | ST HP3505nICB        |                   |
| Documentos<br>Downloads                                     | HP4014_CIAS       | PP4014_FOPEDIATRIA                                      | PP4014n_IQ                                               | HP4014n_JQ2        | HP4014n_MEDICINA     |                   |
| magens<br>Músicas                                           | HP4014nALMOX      | PP4014PROPLAN                                           | HP5035DRGC HP Laserjet P40                               | HPCM1312MFPEE      | HPCM1415fnPRPPG      |                   |
| Videos<br>Disco Local (C:)<br>Unidade de RD-RF (D:) My Disc | HPCP1515nICN      | PPCP3505nAscom                                          | PPCP3505wCEP                                             | PPCP3505nPROGEPE   |                      |                   |
| ede                                                         | HPCP3525nEE       | PPCP3525nPRPPG                                          | PIM276NWINEP                                             | S HPM476_ICHL      | HPMSS1_PROEX         |                   |
| rupo doméstico                                              | НРМ1120/СВ01      | PPM1536dmfFANS                                          | HPP4014_BIBLIOUND2                                       | RPP4014nDSG        | S HPP4014NEE         |                   |
|                                                             | HPP4014nEEUN2     | PP4014nFO                                               | HPP4014niCHL                                             | HPP4014niCHL2      | HPP4014nICHL3        |                   |
|                                                             | HPP4014nICN       | HPP4014miCN-V306H                                       | HPP4014NLACEN2                                           | PPP4014nNCQ        | HPP4014nPROAF        |                   |
|                                                             | HPP4015n_PROJUR   | PPRO100_FCF                                             | PPRO100_IQ                                               | PPRO100_REITORIA   | S HPPRO100ENFERMAGEM |                   |
| ,                                                           |                   |                                                         |                                                          |                    |                      |                   |

Sabendo qual a impressora a ser instalada, basta clicar 2x em cima da mesma, para que o processo de instalação se inicie.

| Conect | ar-se à Impressora                                                                                                    | × |
|--------|----------------------------------------------------------------------------------------------------|---|
|        | Nenhum driver encontrado                                                                                                    |   |
|        | O Windows não pôde encontrar um driver na rede.<br>Para localizar um manualmente, clique em OK. Caso<br>contrário, clique em Cancelar e consulte o<br>administrador da rede ou o site do fabricante da<br>impressora. | ) |
|        | OK Cancelar                                                                                                    |   |

Pressione OK para continuar.

| Assistente para Adicionar Impressora ?                                                                                                    | ×                   |
|----------------------------------------------------------------------------------------------------|---------------------|
| Clique no fabricante e no modelo da impressora. Se a impressora tiver o<br>disco de instalação, clique em Com Disco. Se a impressora não estiver<br>lista, consulte a documentação para encontrar uma impressora compar | um<br>'na<br>tível. |
| Fabricante   Impressoras                                                                                                    | ^                   |
| Brother<br>Canon<br>Dell<br>Fastman Kodak Company<br>Setter driver foi assinado digitalmente.<br>Explique-me por que a assinatura de driver é                                                                           | ÷                   |
| OK Canc                                                                                                    | elar                |

Nesta tela o usuário terá de escolher a impressora a ser instalada. O Windows possui as informações de muitas impressoras, mas pode ser que a impressora em questão não esteja entre elas. Vamos aos exemplos, primeiramente com uma impressora que já faça parte do Windows.

| Not capate to the second to the second to the s           | 💻   🕑 📑 =   printserver                                                                                                    |                                    |                      |                                                                                                    |                                                             |                                            | - 🗆 × K        |
|----------------------------------------------------------------------------------------------------|----------------------------------------------------------------------------------------------------|------------------------------------|----------------------|----------------------------------------------------------------------------------------------------|-------------------------------------------------------------|--------------------------------------------|----------------|
|                                                                                                    | Arquivo Início Compartilhar Exibir                                                                                                    |                                    |                      |                                                                                                    |                                                             |                                            | ~ 0 0          |
|                                                                                                    | 🖈 📄 📩 Recortar                                                                                                    | 🔽 🗎 🗙 🛋 🔳 🦉                        | voitem - 📝 🛃 Abrir - | Selecionar tudo                                                                                       |                                                             |                                            |                |
|                                                                                                    | Fixar no Copiar Colar Colar Colar caminho                                                                                                    | Mover Copiar Excluir Renomear Nova | Propriedades         | Selecionar nenhum                                                                                     |                                                             |                                            |                |
| Not to date a finite interview interview inte                               | Acesso rapido                                                                                                    | para * para * pasta                | - Main               | Enterior sector                                                                                       |                                                             |                                            |                |
| Image: specified       Image: specified       Image: specified       Image: specified         Image: specified       Image: specified       Image: specified       Image: specified       Image: specified         Image: specified       Image: specified                                                                                                    |                                                                                                    | organizar Nov                      |                      | Jerecroner                                                                                            |                                                             |                                            |                |
| Image: Image: Image           | ← → * 1. → kede > printserver                                                                                                    |                                    |                      |                                                                                                    |                                                             | V O Pesquisar p                            | nntserver p    |
| Are of transle   Are of transle   Are o                                                                                                    | * Acesso rápido                                                                                                    |                                    |                      |                                                                                                    | San Council Brandfariat                                     |                                            | ^              |
| Sevendes   Orientedis   Orientedis                                                                                                    | Área de Trabalho                                                                                                    | ekosis/_pans                       | CANING ANIVIER       |                                                                                                    |                                                             |                                            |                |
| Image:       Image:                                                                                                    | Documentos                                                                                                    | / 👄                                |                      |                                                                                                    |                                                             | <b>A</b>                                   |                |
| Imparis Imparis   Imparis Imparis   Imparis <td>Downloads</td> <td># HP476_ASCOM</td> <td>HP476AUDIT</td> <td>HP476REITORIA</td> <td>THP600_ICB</td> <td>HP600_ICN</td> <td></td>                                                                                                    | Downloads                                                                                                    | # HP476_ASCOM                      | HP476AUDIT           | HP476REITORIA                                                                                         | THP600_ICB                                                  | HP600_ICN                                  |                |
| In original P100000008 P10000008 P100000008 P100000008 P100000000   In original P1000000008 P100000000 P1000000000 P1000000000 P1000000000   In original P1000000000 P1000000000 P1000000000 P1000000000 P1000000000   In original P10000000000 P1000000000 P10000000000 P10000000000 P10000000000   In original P10000000000 P1000000000000000000000000000000000000                                                                                                    | imagens                                                                                                    | 1 -                                |                      | ~                                                                                                    |                                                             | ~                                          |                |
| No parks       Sin Pri DSOAKS       Pri DSOAKS                                                                                                    | Carros                                                                                                    | HP1022nCIAS                        | HP1100FODPR          | HP1100/CEX                                                                                            | HP1100nFCF                                                  | HP1100PROGRAD                              |                |
| Image: Second Second Secon           | Nova pasta                                                                                                    |                                    |                      |                                                                                                    |                                                             |                                            |                |
| Image: Image: Image                                | Outsourcing de impressao                                                                                                    | HP1200FANS                         | S HP1200FO           | HP1536dnfMFPNTI                                                                                       | R HP1536EEUNZ                                               | Representation (Contraction (Contraction)) |                |
| i de obere ference de relación de relación            | Scanner                                                                                                    |                                    |                      |                                                                                                    |                                                             |                                            |                |
| • Orderical       • Orderical                                                                                                    | Standard Standard Sta | HP1535ICHL2                        |                      |                                                                                                    | HP15365ECGER2                                               | HR2015ICB                                  |                |
| Intermediation       Implication       Implication </td <td>Condition 1</td> <td>- A BARCAR</td> <td></td> <td>¥</td> <td></td> <td>- mande</td> <td></td>                                                                                                    | Condition 1                                                                                                    | - A BARCAR                         |                      | ¥                                                                                                    |                                                             | - mande                                    |                |
| International       Improvements       Improvements <t< td=""><td>Gnebrive</td><td>4</td><td>S Instala</td><td>sção de Impressora do Windows</td><td>× 🐟</td><td><b>A</b></td><td></td></t<>                                                                                                    | Gnebrive                                                                                                    | 4                                  | S Instala            | sção de Impressora do Windows                                                                         | × 🐟                                                         | <b>A</b>                                   |                |
| Item skelosoko       importante       importante       important                                                                                                    | Este Computador                                                                                                    | HP2300ICEX                         | HP2410DAC            |                                                                                                    | HP3505nDRGCA                                                | HPSSIGNICE                                 |                |
| Notice is an object of the second of the second of the                                | Area de Trabalho                                                                                                    |                                    | Con                  | ectando a HPCP3505nCEP em printserver                                                                 |                                                             | <b>^</b>                                   |                |
| Workshow       Impart       Impart                                                                                                    | Documentos                                                                                                    | HP4014_CIAS                        | HP4014_FOPEDIATI     | Assistente para Adicionar Impressora                                                                  | ? × 2                                                       | HP4014n_MEDICINA                           |                |
| Impart       Impart                                                                                                    | Downloads                                                                                                    |                                    |                      | Clique no fabricante e no modelo da impressora. S                                                     | Se a impressora tiver um                                    | -                                          |                |
| Watch       Image: Property Standa       Image: Property Standa       Image: Proproproperty Standa       Image: Prope                                                                                                    | imagens                                                                                                    | HP4014nALMOX                       | HP4014PROPLAN        | disco de instalação, clique em Com Disco. Se a in<br>lista, consulte a documentação para encontrar un | npressora não estiver na<br>na impressora compativel. 15PEE | HPCM1415fnPRPPG                            |                |
| • 10000       • 10000       • 10000       • 10000       • 10000       • 10000       • 10000       • 10000       • 10000       • 10000       • 10000       • 10000       • 10000       • 10000       • 10000       • 10000       • 10000       • 10000       • 10000       • 10000       • 10000       • 10000       • 10000       • 10000       • 10000       • 10000       • 10000       • 10000       • 10000       • 10000       • 10000       • 10000       • 10000       • 10000       • 10000       • 10000       • 10000       • 10000       • 10000       • 10000       • 10000       • 10000       • 10000       • 10000       • 10000       • 10000       • 10000       • 10000       • 10000       • 10000       • 10000       • 10000       • 10000       • 10000       • 10000       • 10000       • 10000       • 10000       • 10000       • 10000       • 10000       • 10000       • 10000       • 10000       • 10000       • 10000       • 10000       • 100000       • 100000       • 100000       • 100000       • 100000       • 100000       • 100000       • 1000000       • 1000000       • 1000000       • 1000000       • 1000000       • 1000000       • 1000000       • 1000000       • 1000000       • 1000000       • 1000000       • 10000000       • 100                                                                                                    | Ji Musicas                                                                                                    |                                    |                      |                                                                                                    |                                                             |                                            |                |
| Compared Formation Compared Formation     Compared Formation     Compared     Compared     Compa     | Disse Level (C)                                                                                                    | HPCP1515nICN                       | HPCP3505nAscom       | Estatemente A Immercente                                                                              | ROGEPE                                                      | HPCP3505NTI                                |                |
| State       Spi PPC332.64E       Spi PPC332.64E                                                                                                    | Unidada da BD-RE (Dr) Ma Dire                                                                                                    | *                                  | ~                    | HP Color LaserJet CP                                                                                  | 3515 PCL6                                                   | *                                          |                |
|                                                                                                    |                                                                                                    |                                    |                      | InfoPtint III HP Color LaserJet CP                                                                    | 3505 PCL6 Class Driver                                      |                                            |                |
| Corpo dometico         PHM1130C001         PHM1130566/07A0         PHM1130566/07A00         PHM1130566/07A00         PHM1130566/07                                                                                                    | 🔿 Rede                                                                                                    | A HACASSICHER                      | ПРСРУЗДЯРИРРО        | HP Color LaserJet CP                                                                                  | 3505 PS Class Driver %                                      | A HAWSSI ANDER                             |                |
| 13) Rem       1 Remulticitized         13) Rem       1 Remulticitized         13) Rem       1 Remulticitized                                                                                                    | <ul> <li>Grupo doméstico</li> </ul>                                                                                                    | -                                  |                      | < > <                                                                                                 | >                                                           | <b>A</b>                                   |                |
|                                                                                                    |                                                                                                    | НРМ1120(СВ01                       | HPM1536dnfFANS       | Este driver foi assinado digitalmente. Windows Upo                                                    | date Com Disco G                                            | HPP4014NEE                                 | -              |
| 13 Rem     1 Rem selecionado                                                                                                    |                                                                                                    |                                    |                      |                                                                                                    |                                                             |                                            |                |
|                                                                                                    |                                                                                                    | HPP4014nEEUN2                      | HPP4014nFO           | _                                                                                                    | OK Cancelar HL2                                             | HPP4014nICHL3                              |                |
|                                                                                                    |                                                                                                    |                                    |                      |                                                                                                    |                                                             |                                            |                |
|                                                                                                    |                                                                                                    | HPP4014nICN                        | S HPP4014m/CN-V306H  | HPP4014NLACEN2                                                                                        | HPP4014nNCQ                                                 | HPP4014nPROAF                              |                |
| 133 Rems         1 demos/sigPADULR         2 HOPPOIDU_FG'         2 HOPPOIDU_REITORIA         2 HOPPOIDU_REITORIA         2 HO                                                                                                    |                                                                                                    |                                    |                      |                                                                                                    |                                                             | <b>A</b>                                   |                |
|                                                                                                    |                                                                                                    |                                    |                      | S HEREO 100 IO                                                                                        |                                                             |                                            |                |
|                                                                                                    |                                                                                                    |                                    | <b>V</b>             | <b>*</b>                                                                                              | <b>*</b>                                                    | <b>**</b>                                  | ··· · · ·      |
| a Set a faith and the faith and the faith a | 135 itens 1 item selecionado                                                                                                    |                                    |                      |                                                                                                    |                                                             |                                            | ji:: 🛋 🕯       |
| Rejands 6 de 6   Rejands 4 de 1   🖏 Portugels Resal                                                                                                    |                                                                                                    |                                    |                      |                                                                                                    |                                                             |                                            |                |
|                                                                                                    | Página: 6 de 6 🛛 Palavras: 489 🚿 Português (Br                                                                                                    | asin                               |                      | -                                                                                                    |                                                             |                                            | 100% 😑 🔍 🕀     |
| 🖽 🖸 Digite aqui para pesquisar 🛛 🗊 😋 🔚 💟 🔮 🥥 🕭 🕿 🞹 🍻 📮                                                                                                    | 🕂 🔿 Digite aqui para pesquisar                                                                                                    |                                    | i 💼 🗳 🌍 🥭 🕯          | 🖻 🚾 🛷 🔎                                                                                               |                                                             |                                            | D 40 POR 17:02 |

Neste exemplo foi selecionada a impressora HP3505\_CEP e foi escolhido o driver adequado para trabalhar com a mesma. Basta clicar no botão de Ok e a impressora será instalada.

| 🚍 HPCP3505nCEP em printserver                        |        |              |         |         | - 0     | × |
|------------------------------------------------------|--------|--------------|---------|---------|---------|---|
| <u>I</u> mpressora <u>D</u> ocumento E <u>x</u> ibir |        |              |         |         |         |   |
| Nome do Documento                                    | Status | Proprietário | Páginas | Tamanho | Enviado | ~ |
|                                                      |        |              |         |         |         |   |
|                                                      |        |              |         |         |         |   |
|                                                      |        |              |         |         |         |   |
|                                                      |        |              |         |         |         |   |
|                                                      |        |              |         |         |         |   |
|                                                      |        |              |         |         |         |   |
| <                                                    |        |              |         |         |         | > |
|                                                      |        |              |         |         |         |   |

Exemplo de uma instalação com sucesso.

Instalando uma impressora que não faça parte do Windows.

Vamos, como exemplo, instalar a impressora KYOFS1135\_NTI, uma impressora que não está na lista de impressoras apresentadas na seguinte tela:

| Assistente para Adicionar                                                                                         | Assistente para Adicionar Impressora ? X |                                                                                                    |                                                                                              |                                |  |
|----------------------------------------------------------------------------------------------------|------------------------------------------|----------------------------------------------------------------------------------------------------|----------------------------------------------------------------------------------------------|--------------------------------|--|
| Clique no fabricar<br>disco de instalaçã<br>lista, consulte a d                                                   | nte e i<br>ăo, cli<br>ocum               | no modelo da impressora. Se a impress<br>que em Com Disco. Se a impressora n<br>ientação para encontrar uma impresso                                                                   | ora tiver u<br>ão estiver i<br>ra compatí                                                    | m<br>na<br>ivel.               |  |
| Fabricante<br>KONICA MINOLTA<br>Kyocera<br>Lanier<br>Levmark<br>Este driver foi assinado<br>Explique-me por que a | digit assin                              | Impressoras<br>KONICA MINOLTA PS BW Lase<br>KONICA MINOLTA PS Color Las<br>KONICA MINOLTA XPS BW Las<br>KONICA MINOLTA XPS Color Las<br>KONICA MINOLTA XPS Color Las<br>Mindows Update | r Class Driv<br>er Class Dr<br>er Class D<br>ser Class I<br>ser Class I<br>Co <u>m</u> Disco | ver<br>iver<br>niver<br>Driver |  |
|                                                                                                    |                                          | ОК                                                                                                    | Cance                                                                                        | lar                            |  |

Clique em Com disco.

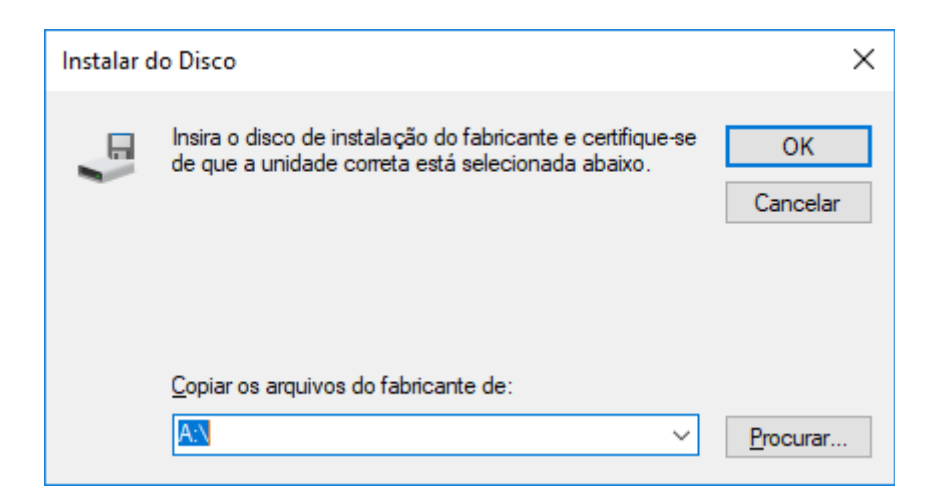

Clique em Procurar.

Nessa etapa do processo, o usuário já deverá ter baixado o driver correspondente à impressora, para que se possa instalá-la. Ao clicar em Procurar deve se indicar a pasta na qual se encontram os drivers corretos da impressora, correspondente ao sistema operacional em uso, qual seja Windows XP, Vista, 7, 8 ou 10, e também suas versões, 32 ou 64 bits. O usuário terá de saber dessas informações para que a instalação prossiga.

Se for achado o driver correto da impressora, a seguinte tela irá aparecer para que se escolha o modelo a ser instalado.

| Assisten   | te para Adicionar Impressora                                                                                                    | ?                                  | ×                |
|------------|----------------------------------------------------------------------------------------------------|------------------------------------|------------------|
| 3          | Clique no fabricante e no modelo da impressora. Se a impresso<br>disco de instalação, clique em Com Disco. Se a impressora não<br>lista, consulte a documentação para encontrar uma impressora | ra tiver u<br>o estiver<br>compati | m<br>na<br>ivel. |
| Impres     | soras                                                                                                    |                                    | ^                |
| 🖂 Kya      | cera CS-C4035E KX                                                                                                    |                                    |                  |
| 🖂 Kya      | cera ECOSYS M2030dn KX                                                                                                    |                                    |                  |
| ЕКус       | cera ECOSYS M2035dn KX                                                                                                    |                                    |                  |
| 📮 Kya      | cera ECOSYS M2040dn KX                                                                                                    |                                    |                  |
| C Kur      | oera ECOSYS M2135dn KX                                                                                                    |                                    | ¥                |
| Est<br>Exp | e driver foi assinado digitalmente. Windows Update Co<br>lique-me por que a assinatura de driver é                                                                                             | o <u>m</u> Disco                   |                  |
|            | ОК                                                                                                    | Cance                              | lar              |

Basta clicar em ok e o driver será instalado em seu computador e já será possível a impressão.

Na primeira vez que for imprimir, aparecerá a seguinte tela pedindo login e senha:

| 👂 Login                 | ×                                                                     |
|-------------------------|-----------------------------------------------------------------------|
| Login<br>Suas           | papercut.com<br>credenciais de login são necessárias para acesso à im |
| Nome Usuário:<br>Senha: |                                                                       |
| Lembrete:               | Nos próximos 5 minutos 🗸 🗸                                            |
|                         | OK Cancelar                                                           |

A diferença desta tela é que o usuário agora tem que especificar por quanto tempo o sistema vai imprimir sem pedir novamente a senha. As opções são 1 minuto, 5 minutos, 15 minutos, 30 minutos, 60 minutos ou até meu logout.

Escolha o que for mais adequado a sua necessidade.

Se neste ponto, após tudo instalado corretamente, o usuário receber uma mensagem do sistema Windows dizendo "Impressão negada", é necessário contato com o suporte técnico, através do ramal 9032.

A qualquer momento do processo de instalação de impressora, caso o usuário esteja com alguma dificuldade, ele pode acionar o suporte técnico, através dos ramais 9031 e 9032.